|                                                                                                    | okonoff 柯耐弗                                                                                                    |  |  |
|----------------------------------------------------------------------------------------------------|----------------------------------------------------------------------------------------------------|--|--|
| <b>TSP730</b> 系列触摸屏数显恒温控制器                                                                                                    | <ul> <li>一、产品概述:</li> <li>TSP730系列数显恒温控制器主要应用于房间采暖设施的<br/>自动控制。TSP730PE恒温控制器主要用于电采暖设备的<br/>自动控制,如发热电缆,电热膜,电取暖器等;</li> <li>TSP730PW恒温控制器主要用于水采暖设备的自动控制,<br/>如热电阀、球阀、电动阀等。</li> </ul>                                                                                                    |  |  |
|                                                                                                    | <ul> <li>二、技术参数:</li> <li>工作电源: AC90~240V, 50/60Hz</li> <li>恒温范围: 5℃~45℃</li> <li>标准负载: 电采暖&lt;16A/水采暖&lt;3A</li> <li>功耗: &lt;2W</li> <li>感温元件: NTC热敏电阻</li> <li>約2時度: 0/~2℃</li> </ul>                                                                                                    |  |  |
| 使用说明书                                                                                                    | 运输储存环境: 温度: -20℃~+70℃, 相对湿度: RH<92%<br>工作环境: -10℃~+50℃                                                                                                    |  |  |
| okonoff 柯 耐 弗                                                                                                    | 外壳材料: PC工程塑料, 阻燃<br>外形尺寸: 136×85×48(mm)<br>安装: 86暗盒<br>-1-                                                                                                    |  |  |
|                                                                                                    |                                                                                                    |  |  |
|                                                                                                    | okonoff 柯耐弗                                                                                                    |  |  |
| 知识产权说明 <b>:</b><br>" <mark>okonoff</mark> " "柯耐弗"均属注册商标。                                                                                                    | <ul> <li>okonoff 柯耐弗</li> <li>三、主要功能及特点</li> <li>3.1 液晶LCD显示,继电器触点形式输出。</li> <li>3.2 采用按键直接校正房间温度的测量值。</li> </ul>                                                                                                    |  |  |
| 知识产权说明:<br>"okonoff""柯耐弗"均属注册商标。<br>敬告                                                                                                    | <ul> <li>bkonoff 柯爾弗</li> <li>三、主要功能及特点</li> <li>3.1 液晶LCD显示,继电器触点形式输出。</li> <li>3.2 采用按键直接校正房间温度的测量值。</li> <li>3.3 一周编程控制,四时段可设定温度和时间。</li> <li>3.4 测温分辨率为: 0.1℃。</li> <li>3.5 具备华氏度和摄氏度切换功能。</li> <li>3.6 掉电记忆,来电恢复断电前的工作状态。</li> <li>3.7 按键锁功能,防止他人误操作。</li> <li>3.8 带主机联动功能,参见选型表。</li> <li>3.9 带LED背光。</li> </ul> |  |  |
| <section-header><section-header><section-header><section-header><section-header><section-header><section-header><section-header><section-header><section-header><section-header><section-header></section-header></section-header></section-header></section-header></section-header></section-header></section-header></section-header></section-header></section-header></section-header></section-header> | <ul> <li>benoff 柯爾弗</li> <li>5 年史の能及特点</li> <li>1 液晶LCD显示, 继电器触点形式输出。</li> <li>2 采用按键直接校正房间温度的测量值。</li> <li>3 一周编程控制, 四时段可设定温度和时间。</li> <li>4 测温分辨率为: 0.1℃。</li> <li>5 具备华氏度和摄氏度切换功能。</li> <li>6 掉电记忆,来电恢复断电前的工作状态。</li> <li>7 按键锁功能,防止他人误操作。</li> <li>8 带主机联动功能,参见选型表。</li> <li>9 带LED背光。</li> </ul>                  |  |  |

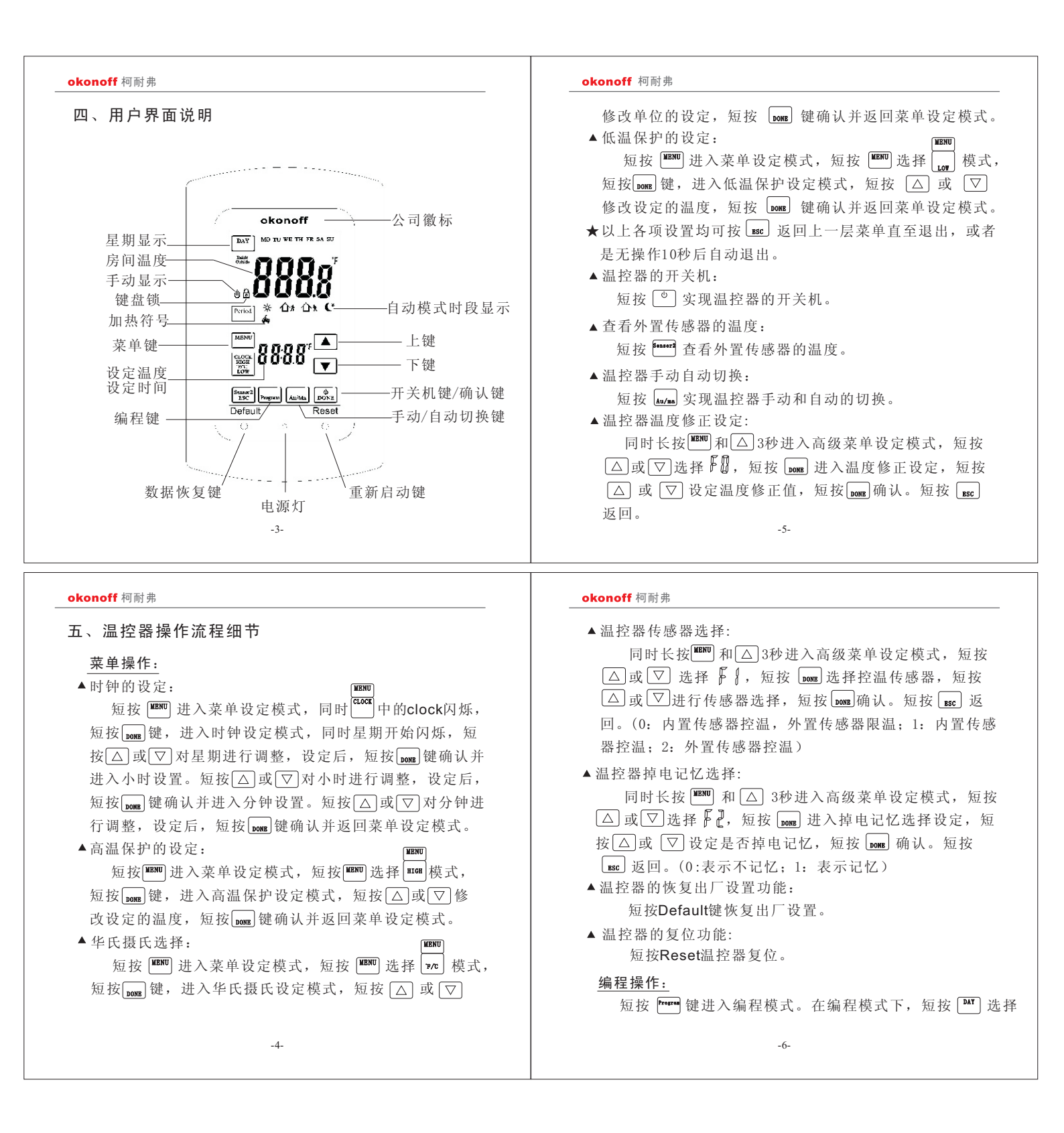

### okonoff 柯耐弗

编程天数,短按Peried选择编程的时段,短按DOME进入时间的 设定,短按 △ 或 ▽ 修改设定的时间,短按 ∞ 进入温度 的设定,短按△或▽修改设定的温度,短按 团 进入 下一时段的设定。

在编程模式下,短按 🔤 为返回前一项目的设定。

### ▲ 温控器中默认的编程数据如下:

时间段开始时间限制条件: 00: 00≤P1<P2<P3<P4≤23:45。编程 默认值:

| 时间段                | 开始时间   | 设定温度() |       |  |
|--------------------|--------|--------|-------|--|
|                    |        | 星期一~五  | 星期六、日 |  |
| P1: 6: 00~8: 00    | 6: 00  | 15℃    | 15℃   |  |
| P2: 8: 00~16: 00   | 8: 00  | 10°C   | 10°C  |  |
| P3: 16: 00~22: 00  | 16: 00 | 25℃    | 25℃   |  |
| P4: 22: 00~次日6: 00 | 22: 00 | 15℃    | 15℃   |  |

-7-

### okonoff 柯耐弗

# 七、安装说明

- 7.1 务必在断电后进行安装操作,否则容易损坏系统元件。
- 7.2 选择正确安装位置,勿将产品安装于阳光直射或潮湿位置。
- 7.3 工作环境温度:-5~50℃。
- 7.4 相对湿度:最大相对湿度<92%(不结露)。
- 7.5 海拔高度: 不超过2000m。

# 八、安装步骤

- 8.1 按照示意图,小心将套板和控制器分开,请勿用强力。
- 8.2 将套板用螺钉固定在预埋暗盒上。
- 8.3 按照接线示意图,将火线、零线和负载全部正确连接。
- 8.4 将控制器卡入第一步分开的套板上。

安装完毕

## 九、故障简单处理方法

| 错误代码 | 故障原因      | 处理方法    |  |
|------|-----------|---------|--|
| Er1  | 内置传感器错误   | 更换产品    |  |
| Er2  | 外置传感器错误   | 更换外置传感器 |  |
| Er3  | 内、外置传感器错误 | 更换产品    |  |
| -9-  |           |         |  |

| <br>六、安装示意图 |   |
|-------------|---|
| 1           | 2 |
|             |   |

-8-

3

okonoff 柯耐弗

十、温控器选型表

| 型号              | 一周时段编程       | 外置传感器        | 背光           | 主机联动         | 负载电流       |
|-----------------|--------------|--------------|--------------|--------------|------------|
| TSP730PE        | $\checkmark$ | $\checkmark$ | $\checkmark$ |              | 16A (阻性负载) |
| T S P 7 3 0 P W | $\checkmark$ |              | $\checkmark$ |              | 3A(阻性负载)   |
| TSP730PWH       | $\checkmark$ |              | $\checkmark$ | $\checkmark$ | 3A(阻性负载)   |

-10-

图号: KNF-TSP730-SMS(CN) 特殊订单号: 更改标记: 版本号: V1.0 流水号: TSP730-101214 物料编码:

# TSP730系列采暖温控器说明书 (中文) **okonoff**

| 纸张           | : 双胶纸 128g | 规格:100× | 1 0 0 m m |
|--------------|------------|---------|-----------|
|              | 色号:        | 色号:     |           |
|              | C:0        | C: 0    |           |
|              | M: 100     | M: 0    |           |
|              | Y: 100     | Y: 0    |           |
|              | K: 0       | K: 1    | 00        |
|              |            |         |           |
| 制作: 申淑鹤      | 审核:        | 会签:     | 批准:       |
| 日期: 10.12.14 | 日期:        | 日期:     | 日期:       |